The following demonstration will show you how to create an In-District Mileage Spend Authorization for worker.

1. From the Home Page, Click the "Search" field Type "Create Spend Authorization For" and hit enter.

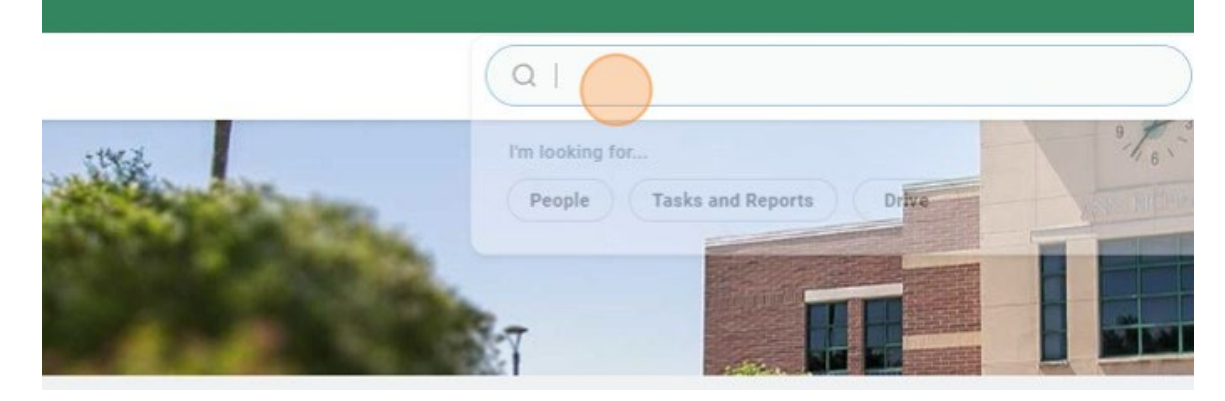

2. Notice the Tasks and Reports are displayed. Click "<u>Create Spend</u> <u>Authorization for Worker</u>".

| Simplified Search is Enabled                                                        |
|-------------------------------------------------------------------------------------|
| Top Results         People (0)         Tasks and Reports (2)         All Categories |
| Tasks and Reports                                                                   |
| Create Spend Authorization for Worker<br>Task                                       |
| Create Spend Authorization for Non-Worker<br>Task                                   |
|                                                                                     |
| - · · · · · · · · · · · · · · · · · · ·                                             |

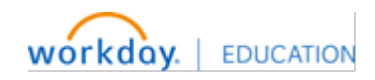

# **Create an In-District Mileage Spend Authorization for Worker**

3. Click the "For" field and type in the Traveler Name.

Please note that you can only create Spend Authorizations for an individual in your cost center.

| Cash Advance Requ<br>0.00 USD     | Jested            | 0.00 USD                     |  |
|-----------------------------------|-------------------|------------------------------|--|
| ✓ Spend Authorse                  | orization         | Information                  |  |
| FOR                               |                   |                              |  |
| POI                               |                   | pearch                       |  |
| Company                           | *                 | pearcn                       |  |
| Company<br>Start Date             | *                 | 01/05/2025                   |  |
| Company<br>Start Date<br>End Date | * (<br>* (<br>* ( | 01/05/2025 =<br>01/05/2025 = |  |

4. You will need to enter the following information:

## Start and End Date: Travel Dates

| Attention South Texas College employees, to expedite travel requests:                                                                                                    | Create Spend Authorization                                                                                                    |                                                                                                    |                                              |                                        |                    |
|----------------------------------------------------------------------------------------------------|----------------------------------------------------------------------------------------------------|----------------------------------------------------------------------------------------------------|----------------------------------------------|----------------------------------------|--------------------|
|                                                                                                    | Attention South Texas College employees, to expedite trav                                                                                                    | el requests:                                                                                                    |                                              |                                        |                    |
|                                                                                                    | Travel                                                                                                    |                                                                                                    |                                              |                                        |                    |
| See Baard Approved Direct Deposit Mandate for Payroll and Other Reimbursements - all STC employees are required to receive payroll and other reimbursements (including travel and Accounts Payable reimbursements) electronically: • Us to date driver's License and insurance required for any type of mileage reimbursement. • Spend Authorization Information • Spend Authorization College © ● • Start Date * B1/12/2025 ● • B1/12/2025 ● • B1/12/2025 ● • End Date * 65/31/2025 ● • Currency USD Spend Authorization Lines Attachments | For Registrations only (no employee reimbur<br>All Registrations over \$1,500-require appro-<br>Please follow all associated travel timelines<br>*15 Business day rule – ALL approvals COMPLETED and d | sement) – use Purchase Order system<br>ved promissory note with Human Resources<br>and deadlines (15 business day rule)*<br>ocuments submitted 15 business days prior to travel processing. |                                              |                                        |                    |
|                                                                                                    | See Board Approved Direct Deposit Mandate for Pay     Mileage                                                                                                    | roll and Other Reimbursements - all STC employees are required to receive payroll                                                                                                    | and other reimbursements (including trave    | el and Accounts Payable reimbursements | s) electronically. |
| Please view the Employee Travel Guide for the complete travel guidelines. If you have any questions or concerns, please contact the Travel Office<br>Spend Authorization Information                                                                                                    | Up to date driver's License and insurance real                                                                                                    | quired for any type of mileage reimbursement                                                                                                    |                                              |                                        |                    |
| Spend Authorization Information Spend Authorization Details Company *                                                                                                    | Please view the Employee Travel Guide for the complete tra                                                                                                    | vel guidelines. If you have any questions or concerns, please contact the Travel Offi                                                                                                    | ice.                                         |                                        |                    |
| Company * × South Texas College ::::::::::::::::::::::::::::::::::                                                                                                    | <ul> <li>Spend Authorization Information</li> </ul>                                                                                                    |                                                                                                    | <ul> <li>Spend Authorization Deta</li> </ul> | ils                                    |                    |
| Start Date * 01/01/2025  End Date * 05/31/2025  Description * Description * Currency USD Spend Authorization Lines Attachments                                                                                                    | Company * × South Texas College                                                                                                    | :=                                                                                                    | Reimbursement Payment Type *                 | × Direct Deposit                       | =                  |
| End Date * 85/31/2025  Bescription * Business Purpose   Spend Authorization Lines Attachments  Attachments  Attachments                                                                                                    | Start Date * 01/01/2025                                                                                                    |                                                                                                    | Justification                                |                                        |                    |
| Description *  Business Purpose  Currency USD  Spend Authorization Lines Attachments  · Add                                                                                                    | End Date * 05/31/2025                                                                                                    |                                                                                                    | l                                            |                                        |                    |
| Business Purpose<br>Currency USD<br>Spend Authorization Lines Attachments<br>Attachments                                                                                                    | Description *                                                                                                    |                                                                                                    |                                              |                                        |                    |
| Currency USD Spend Authorization Lines Attachments                                                                                                    | Business Purpose                                                                                                    |                                                                                                    |                                              |                                        |                    |
| Spend Authorization Lines Attachments                                                                                                    | Currency USD                                                                                                    |                                                                                                    |                                              |                                        |                    |
| Add                                                                                                    | Spend Authorization Lines Attachments                                                                                                    |                                                                                                    |                                              |                                        |                    |
|                                                                                                    | (+) Add                                                                                                    |                                                                                                    |                                              |                                        |                    |

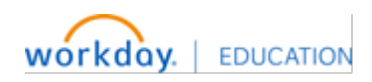

# **Create an In-District Mileage Spend Authorization for Worker**

5. <u>Description</u>: First Initial\_Last Name\_InDistrictMileage\_Dates

This is the report name; please ensure this is correct for Business Office reporting purposes. If multiple spend authorizations are needed for the same dates, please get in touch with the Travel Office.

| Payable reimbursements) electronically.<br>• Mileage                                         |                                                            |                  |          |
|----------------------------------------------------------------------------------------------|------------------------------------------------------------|------------------|----------|
| <ul> <li>Up to date driver's License and insurance required for any type of miles</li> </ul> | age reimbursement                                          |                  |          |
| Please view the Employee Travel Guide for the complete travel guidelines. If you have        | any questions or concerns, please contact the Travel Offic | е.               |          |
| <ul> <li>Spend Authorization Information</li> </ul>                                          | <ul> <li>Spend Authorization Deta</li> </ul>               | ills             |          |
| company * × South Texas College                                                              | Reimbursement Payment Type *                               | × Direct Deposit | ]        |
| tart Date * 01/01/2025 🛱                                                                     | Justification                                              |                  | 1901     |
| nd Date * 07/31/2025                                                                         |                                                            |                  |          |
| escription * S_Balboa_InDistrictMileage_Jan-May                                              |                                                            |                  |          |
| Error: The held Description is required and must have value.                                 |                                                            |                  |          |
| urrency USD                                                                                  |                                                            |                  |          |
| Second Authorization Lines Attractments                                                      |                                                            |                  |          |
| Automents                                                                                    |                                                            |                  |          |
| ⊕ Add                                                                                        |                                                            |                  | Viewing: |
|                                                                                              |                                                            |                  |          |

#### 6. <u>Business Purpose</u>: In District

| Tavel         Series follow and and the complete rain of the complete travel guidelines. If you have any questions or concerns, please contact the Travel Office.         Seend Authorization Details         Send Authorization Details         Send Authorization Travel         In formation         Send Travel         Up to date trivel         Send Authorization Travel         Send Authorization Travel         Send Authorization Travel         Send Authorization Travel         Send Authorization Travel         Send Travel         Send Travel         Send Authorization Travel         Send Authorization Travel        |                                                                                           |                                                                                                    |                                                                                                    |                                                       |
|----------------------------------------------------------------------------------------------------|-------------------------------------------------------------------------------------------|----------------------------------------------------------------------------------------------------|----------------------------------------------------------------------------------------------------|-------------------------------------------------------|
| <ul> <li>For Registrations only (no employee reimbursement) - use Purchase Order system <ul> <li>All Registrations over \$1,500-require approved promissory note with Human Resources</li> <li>Please follow all associated travel timelines and deallines (15 business days prior to travel processing.</li> </ul> </li> <li>*15 Business day rule - ALL approvals COMPLETED and documents submitted 15 business days prior to travel processing.</li> <li>See Board Approved Direct Deposit Mandate for Payroll and Other Reimbursements - all STC employees are required to receive payroll and other reimbursements (including travel and AP Payable entibursements) electronically.</li> <li>Mileage <ul> <li>Up to date driver's License and insurance required for any type of mileage reimbursement</li> </ul> </li> <li>Please view the Employee Travel Guide for the complete travel guidelines. If you have any questions or concerns, please contact the Travel Office.</li> <li>Spend Authorization Details</li> <li>Company <ul> <li>Employee Renoursement</li> <li>Industrict</li> <li>Industrict</li> <li>Industrict</li> <li>Industrict</li> <li>Industrict</li> <li>Start Date</li> <li>International Travel</li> <li>Start Date</li> <li>International Travel</li> <li>Start Date</li> <li>Barch</li> <li>Barch</li> </ul> </li> </ul>                                                                                                    | Travel                                                                                    |                                                                                                    |                                                                                                    |                                                       |
| See Board Approved Direct Deposit Mandate for Payroll and Other Reimbursements - all STC employees are required to receive payroll and other reimbursements (including travel and A Payable reimbursements) electronically.     Mileage     Up to date driver's License and insurance required for any type of mileage reimbursement Please view the Employee Travel Guide for the complete travel guidelines. If you have any questions or concerns, please contact the Travel Office.     Spend Authorization Details     Employee Reimbursement     Description     End Date     International Travel     Justification     Sudent Club Travel     Business Purpose                                                                                                    | For Registration     All Registration     Please follow al *15 Business day rule – ALL aj | s only (no employee reimbursement<br>s over \$1,500-require approved pro<br>associated travel timelines and de<br>uprovals COMPLETED and document | <ul> <li>use Purchase Order system</li> <li>missory note with Human Resources</li> <li>dimes (15 business day rule)*</li> <li>ts submitted 15 business days prior to travel processing.</li> </ul> |                                                       |
| Up to date driver's License and insurance required for any type of mileage reimbursement  Please view the Employee Travel Guide for the complete travel guidelines. If you have any questions or concerns, please contact the Travel Office.      Spend Authorization Details      Company     Board of Trustes     Informer Renoursement     Informer Renoursement     Informer     Informer Renoursement     Informer     Informer     Info      | <ul> <li>See Board Approved Dire<br/>Payable reimbursements</li> <li>Mileage</li> </ul>   | ct Deposit Mandate for Payroll and<br>) electronically.                                                                                           | Other Reimbursements - all STC employees are required to receive payroll an                                                                                                    | d other reimbursements (including travel and Accounts |
| Please view the Employee Travel Guide for the complete travel guidelines. If you have any questions or concerns, please contact the Travel Office.                                                                                                    | Up to date drive                                                                          | 's License and insurance required f                                                                                                    | r any type of mileage reimbursement                                                                                                    |                                                       |
| <ul> <li>Spend Authorization Details</li> <li>Company</li> <li>Emotype Reinhursement</li> <li>In Datrict</li> <li>In State Travel</li> <li>Out of State Travel</li> <li>Student Club Travel</li> <li>Student Club Travel</li> <li>Emotype Reinhursement</li> </ul>                                                                                                    | Please view the Employee Trav                                                             | el Guide for the complete travel guid                                                                                                    | lines. If you have any questions or concerns, please contact the Travel Office.                                                                                                    | 0                                                     |
| Spend Addroit Zeton Sector         Company         *       Emotype Reinhursement         Implattict         *       Implattict         *       Instance         *       Instance         *       Instance         *       Instance         *       International Travel         *       Out of State Travel         *       Student Club Travel         *       Student Club Travel         *       Student Club Travel         *       Basiness Purpose                                                                                                    | Spond Authorization L                                                                     | oformation                                                                                                    | Spond Authorization Data                                                                                                    |                                                       |
| Company       *       Employee Reinbursement ()         Start Date       *       InDistrict ()         Start Date       *       Instruct Travel ()         Sch Date        Out of State Travel ()         Start Club Travel ()          Justification          Business Purpose                                                                                                    | O Boa                                                                                     | rd of Trustees 💮                                                                                                    | - Spend Authorization Detai                                                                                                    | 15                                                    |
| Start Date * Indistrict (c)<br>In Start Trans (c)<br>Start Date * International Travel (c)<br>Out of State Travel (c)<br>Student Club Travel (c)<br>Usiness Purpose Eerch :=                                                                                                    | Company * 🔿 Emy                                                                           | loyee Rein bursement 🛛 \cdots                                                                                                    | Reimbursement Payment Type *                                                                                                    | × Direct Deposit 🗄                                    |
| Al Color - Color - Col | tart Date + O In D                                                                        | strict                                                                                                    |                                                                                                    |                                                       |
| and Date       *       International Travel          escription       *       Out of State Travel          usiness Purpose       Bearch                                                                                                    |                                                                                           | ate Traver                                                                                                    | Justication                                                                                                    |                                                       |
| escription * Out of State Travel ····<br>Student Club Travel ····<br>bearch ···                                                                                                    | ind Date * 🔿 Inte                                                                         | national Travel \cdots                                                                                                    |                                                                                                    |                                                       |
| usiness Purpose Student Club Travel                                                                                                    | Out                                                                                       | of State Travel                                                                                                    |                                                                                                    |                                                       |
| Ausiness Purpose Bearch                                                                                                    | Stur                                                                                      | ent Club Travel 💮                                                                                                    |                                                                                                    |                                                       |
|                                                                                                    | Jusiness Purpose  Search                                                                  | := (                                                                                                    |                                                                                                    |                                                       |
|                                                                                                    |                                                                                           |                                                                                                    |                                                                                                    |                                                       |
| Jurrency USU                                                                                                    | Durrency USD                                                                              |                                                                                                    |                                                                                                    |                                                       |
|                                                                                                    |                                                                                           |                                                                                                    |                                                                                                    |                                                       |
| Spend Authorization Lines Attachments                                                                                                    | Spend Authorization Line                                                                  | s Attachments                                                                                                    |                                                                                                    |                                                       |
|                                                                                                    |                                                                                           |                                                                                                    |                                                                                                    |                                                       |
| Add                                                                                                    | (+) Add                                                                                   |                                                                                                    |                                                                                                    | Viewing:                                              |
|                                                                                                    |                                                                                           |                                                                                                    |                                                                                                    |                                                       |

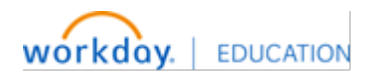

7. Justification Field - Answer the following: What is the purpose of the mileage?

| Travel                                                                                                    |                                                                                           |                                                        |
|----------------------------------------------------------------------------------------------------|-------------------------------------------------------------------------------------------|--------------------------------------------------------|
| For Registrations only (no employee reimbursement) – use Purchase 0     All Registrations over \$1,500-require approved promissory note with)     Please follow all associated travel timelines and deadlines (15 busines     '15 Business day rule – ALL approvals COMPLETED and documents submitted 15 bu | rder system<br>Iuman Resources<br>s day rule)*<br>siness days prior to travel processing. |                                                        |
| See Board Approved Direct Deposit Mandate for Payroll and Other Reimbursen Payable reimbursements) electronically.     Mileage                                                                                                    | nents - all STC employees are required to receive payroll a                               | nd other reimbursements (including travel and Accounts |
| Up to date driver's License and insurance required for any type of milea                                                                                                    | ge reimbursement                                                                          |                                                        |
| Please view the Employee Travel Guide for the complete travel guidelines. If you have                                                                                                    | any questions or concerns, please contact the Travel Offic                                | e.                                                     |
| <ul> <li>Spend Authorization Information</li> </ul>                                                                                                    | <ul> <li>Spend Authorization Det</li> </ul>                                               | ails                                                   |
| Company * × South Texas College                                                                                                    | Reimbursement Payment Type *                                                              | × Direct Deposit                                       |
| Start Date * 01/01/2025                                                                                                    | Justification                                                                             | What is the purpose of the mileage?                    |
| end Date * 07/31/2025 💼                                                                                                    |                                                                                           | A                                                      |
| Description * S_Balboa_InDistrictMileage_Jan-May                                                                                                    |                                                                                           |                                                        |
| Business Purpose 🛛 × In District 💮                                                                                                    |                                                                                           |                                                        |
| Currency USD                                                                                                    |                                                                                           |                                                        |
|                                                                                                    |                                                                                           |                                                        |
| Spend Authorization Lines Attachments                                                                                                    |                                                                                           |                                                        |
| (+) Add                                                                                                    |                                                                                           | Viewing:                                               |
|                                                                                                    |                                                                                           |                                                        |

8. The Spend Authorization Lines tab now displays. Select "Add" to begin adding In District Mileage expense line.

| ease view the Employee Travel Guide for the complete travel guidelines. If you have a | any questions or concerns, please contact the Travel Offic | e.                                  |          |
|---------------------------------------------------------------------------------------|------------------------------------------------------------|-------------------------------------|----------|
| Spend Authorization Information                                                       | <ul> <li>Spend Authorization Detail</li> </ul>             | ils                                 |          |
| mpany * × South Texas College … :=                                                    | Reimbursement Payment Type *                               | × Direct Deposit                    |          |
| * 01/01/2025 🖬                                                                        | Justification                                              | What is the purpose of the mileage? |          |
| d Date * 07/31/2025                                                                   | l                                                          |                                     |          |
| scription * S_Balboa_InDistrictMileage_Jan-May                                        |                                                            |                                     |          |
| siness Purpose 🛛 × In District \cdots 🛛 🗄                                             |                                                            |                                     |          |
| rrency USD                                                                            |                                                            |                                     |          |
|                                                                                       |                                                            |                                     |          |
| Spend Authorization Lines Attachments                                                 |                                                            |                                     |          |
| + Add                                                                                 |                                                            |                                     | Viewing: |
|                                                                                       |                                                            |                                     |          |

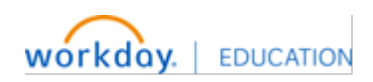

9. Click the "Expense Item" field and Select "In-District Mileage"

| L                               |                                      |                                                                                                    |
|---------------------------------|--------------------------------------|----------------------------------------------------------------------------------------------------|
| scription * S_Balboa_InDist     | rictMileage_Jan-May                  |                                                                                                    |
| siness Purpose X In District    |                                      |                                                                                                    |
| Irrency USD                     |                                      |                                                                                                    |
| Spend Authorization Lines   Add | Attachments                          | Viewing 🗓 🗮                                                                                                    |
| In-District Mileage 0.70        | Spend Authorization Line             |                                                                                                    |
|                                 | Expense Item * × In-District Mileage | Instructional Text                                                                                              |
|                                 | Quantity *                           | Mileage Log B0-0400 required. Standard Mileage Method form if needed.                                           |
|                                 | Per Unit Amount 0.70                 | Preffered Mileage chart, then odometer readings, maps only required if<br>you're not using STC's Mileage Chart. |
|                                 | Total Amount 0.70                    | Item Details                                                                                                    |
|                                 | Budget Date * 01/01/2025             | Date From * MM/DD/YYYY                                                                                          |
|                                 | Memo                                 | Date To * MM/DD/YYYY 💼                                                                                          |
|                                 | Cash Advance Requested               |                                                                                                    |
|                                 | Worktags                             |                                                                                                    |
|                                 |                                      |                                                                                                    |

10.Click the "Quantity" field and enter the estimated number of miles for the travel dates entered in the header.

| In-District Mileage 350.00 | Spend Authorization   | Line 🔟                              |                                                                        |
|----------------------------|-----------------------|-------------------------------------|------------------------------------------------------------------------|
|                            | Expense Item          | * × In-District Mileage             | Instructional Text                                                     |
|                            | Quantity              | * 500                               | Mileage Log BO-0400 required. St                                       |
|                            | Per Unit Amount       | 0.70                                | Preffered Mileage chart, then odo<br>you're not using STC's Mileage Ch |
|                            | Total Amount          | 350.00                              | Item Details                                                           |
|                            | Budget Date           | * 01/01/2025 🗇                      | Date From * MM/DD/YYYY                                                 |
|                            | Memo                  |                                     | Date To * MM/DD/YYYY                                                   |
|                            | Cash Advance Requeste | ed 🗌                                |                                                                        |
|                            | Worktags              |                                     |                                                                        |
|                            | *Cost Center          | × CC00035 Business Office ⋮         |                                                                        |
|                            | *Additional Worktags  | × Fund: FD10 Unrestricted Funds 🛛 📃 |                                                                        |

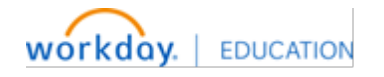

11.Under Item Details, enter the travel dates. These should match the dates provided in the header.

| tion Line                          | Viewing:                                                                                                    |
|------------------------------------|----------------------------------------------------------------------------------------------------|
| * X In-District Mileage            | Instructional Text                                                                                           |
| * 500                              | Mileage Log BO-0400 required. Standard Mileage Method form if needed.                                        |
| 0.70                               | Preffered Mileage chart, then odometer readings, maps only required if you're not using STC's Mileage Chart. |
| * 01/01/2025                       | Date From * 01/01/2025                                                                                       |
|                                    | Date To * 05/31/2025 🗇                                                                                       |
| iested                             |                                                                                                    |
| × CC00035 Business Office          |                                                                                                    |
| IS X Fund: FD10 Unrestricted Funds |                                                                                                    |

- 12.Click "Attachments" and upload the required documentation. At this point you may upload
  - Teaching schedules
  - Office hours

Please **do not** upload Driver's License and Insurance. DL & Insurance that covers the dates of the mileage need to be emailed to traveloffice@southtexascollege.edu

| ttachments |                                                                                                    |  |
|------------|----------------------------------------------------------------------------------------------------|--|
|            |                                                                                                    |  |
|            | Drop files here                                                                                                 |  |
|            | a diama di anti di anti di anti di anti di anti di anti di anti di anti di anti di anti di anti di anti di anti |  |
|            | Select files                                                                                                    |  |
|            |                                                                                                    |  |
|            |                                                                                                    |  |

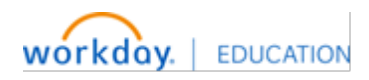

## 13.Click "Submit"

| n-District Mileage 350.00 | Spend Authorization Li | ne 🔟                                                                   |                                                                                                    |
|---------------------------|------------------------|------------------------------------------------------------------------|----------------------------------------------------------------------------------------------------|
|                           | Expense Item           | ★ × In-District Mileage :=                                             | Instructional Text                                                                                              |
|                           | Quantity               | * 500                                                                  | Mileage Log BO-0400 required. Standard Mileage Method form if needed.                                           |
|                           | Per Unit Amount        | 0.70                                                                   | Preffered Mileage chart, then odometer readings, maps only required if<br>you're not using STC's Mileage Chart. |
|                           | Total Amount           | 350.00                                                                 | Item Details                                                                                                    |
|                           | Budget Date            | * 01/01/2025                                                           | Date From * 01/01/2825                                                                                          |
|                           | Memo                   |                                                                        | Date To * 05/31/2025                                                                                            |
|                           | Cash Advance Requested |                                                                        |                                                                                                    |
|                           | Worktags               |                                                                        |                                                                                                    |
|                           | *Cost Center           | $\times$ CC00035 Business Office $\overline{\cdots}$ $\stackrel{:}{=}$ |                                                                                                    |
|                           | *Additional Worktags   | × Fund: FD10 Unrestricted Funds                                        |                                                                                                    |
|                           |                        | × Location: Pecan Campus ()                                            |                                                                                                    |
|                           |                        | × NACUBO Function: FN37<br>Institutional Support                       |                                                                                                    |
|                           |                        |                                                                        |                                                                                                    |

14. Your Spend Authorization is now complete and has been submitted.

| cascollege7            |                                                                                                    |  |
|------------------------|----------------------------------------------------------------------------------------------------|--|
| SOUTH TEXAS<br>COLLEGE | Q Search                                                                                                    |  |
| es Hub ∣←              | New         You have submitted           Did you         Up Next: Check Budget (Financial) for Spend Authorization - |  |
| ( )                    | send e Batch/Job: Run Budget Check                                                                                   |  |
| Reports                | Share with Work<br>Upload photos of receipts from your device using                                                  |  |
| Transactions           | the Workday mobile app for iOS or Android                                                                            |  |
| uthorizations          |                                                                                                    |  |
| vances                 | Tasks                                                                                                    |  |
| rofile                 | Create Expense Report Create Spend Authorization                                                                     |  |

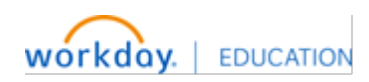